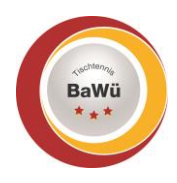

## click-tt – Anleitung Anmeldungen über click-tt BUTTERFLY

Stand: April

Die Anmeldung zu den Schiedsrichter-Weiterbildungen, Schiedsrichter-Meisterschaften, usw. findet inzwischen über click-tt statt. Diese Anleitung zeigt dir Schritt für Schritt die Vorgehensweise.

## 1.) Veranstaltung im click-tt-Kalender suchen

- Der folgende Link ruft die Startseite von click-tt auf, auf der du den "Veranstaltungskalender Baden-Württemberg" aufrufen kannst: https://ttbw.click-tt.de/cgi-bin/WebObjects/nuLigaTTDE.woa/wa/home
- Klicke auf "Veranstaltungskalender Baden-Württemberg" (grüner Kasten).

| Bawa                                                     | Tischtennis<br>Baden-Württemberg                                                                                                    |                                         |
|----------------------------------------------------------|----------------------------------------------------------------------------------------------------|-----------------------------------------|
| Semmare<br>Veranstaltungskalender<br>Baden-Württemberg   | Willkommen zum Vereinsportal click-TT TTBW                                                                                                    | Benutzer                                |
| Spielklassen 2021/22<br>Bundes-/Regional-/<br>Oberligen  | click-TT TTBW ist das Internetportal von Tischtennis Baden-Württemberg e.V.                                                                                                    | Passwort Login                          |
| Bezirksspielklassen V Pokal 2021/22                      | Wir nutzen die Startseite für Mitteilungen (z. B. aktuelle Nachrichten; siehe<br>] unten), soweit sie sich entweder ausdrücklich auf click-TT oder die Organisation<br>— des Sportbetriebes in click-TT beziehen. | Passwort vergessen?<br>Neuregistrierung |
| Bezirkspokale V                                          | Öffentlicher Bereich (für jedermann zugänglich)<br>Derzeit stehen u.a. folgende Informationen zur Verfügung:                                                                                                    |                                         |
| Turniere<br>Turnierkalender BaWü<br>Turnierkalender TTBW | <ul><li>Ergebnisdienst</li><li>Vereinssuche</li></ul>                                                                                                    |                                         |

Klicke bei "Kategorie" auf den Pfeil und wähle "Schiedsrichter" aus (blauer Kasten).

| Bawya                                                                                                 | Tischtennis<br>Baden-Württemberg                                                                                                    |
|----------------------------------------------------------------------------------------------------|----------------------------------------------------------------------------------------------------|
|                                                                                                    | Home >                                                                                                    |
| Seminare<br>Veranstaltungskalender<br>Baden-Württemberg                                               | Tischtennis Baden-Württemberg e.V.<br>Seminarkalender                                                                                                  |
| Spielklassen 2021/22<br>Bundes-/Regional-/<br>Oberligen<br>Spielklassen TTBW<br>Bezirksspielklassen Y | Termin     ITT MM 11111       Kategorie     Seminar-Kategorie wählen     V       Typ     Seminar-Typ wählen     V       Region     Region wählen     V |
| Pokal 2021/22<br>TTBW Pokal<br>Bezirkspokale ~                                                        | Suchen                                                                                                    |
| Turniere<br>Turnierkalender BaWü<br>Turnierkalender TTBW                                              | Seminare im April 2022                                                                                                    |

- Im Anschluss kannst du über "[<< Zurück] [Weiter >>]" (pinker Kasten) zwischen den Monaten wechseln und bekommst nur die Schiedsrichter-Termine angezeigt.
- Sobald du die passende Veranstaltung gefunden hast, klicke auf den entsprechenden "Veranstaltungstitel".

Geschäftsstelle: Tischtennis Baden-Württemberg e. V.

## 2.) Anmeldung durchführen

- Gebe im Login-Bereich deinen Benutzernamen (deine E-Mail-Adresse) und dein Passwort ein (roter Kasten). Drücke im Anschluss die Schaltfläche "Login".

| BaWu                                                                                                    | Tischtennis<br>Baden-Württemberg                                                                                                    |                                                                                                    |
|----------------------------------------------------------------------------------------------------|----------------------------------------------------------------------------------------------------|----------------------------------------------------------------------------------------------------|
|                                                                                                    | Home > Seminarkalender >                                                                                                    |                                                                                                    |
| <b>Seminare</b><br>Veranstaltungskalender<br>Baden-Württemberg                                                                                                    | Tischtennis Baden-Württemberg e.V.<br>Schiedsrichter-Einzelmeisterschaften 2022 (Großra                                                                                                    | um Kirchheim)                                                                                                    |
| Spielklassen 2021/22<br>Bundes-/Regional-/<br>Oberligen<br>Spielklassen TTBW<br>Bezirksspielklassen ✓<br>Pokal 2021/22<br>TTBW Pokal<br>Bezirkspokale ✓<br>Turnierkalender BaWü<br>Turnierkalender TTBW<br>mini-Meisterschaften | Lehrgangsnummer: 2022-SR-MS-01<br>Lehrgangstyp: Schiedsrichter-Meisterschaft<br>Vorausgesetzte Lizenz: VSR, VSRaT<br>Mindestanzahl Teilnehmer: 1<br>Verfügbare Plätze: 64 (62 frei)<br>Wartelisten-Plätze: 36 (36 frei)<br>Anmeldeschluss: 26.06.2022<br>Ansprechpartner<br>Martin Reinauer, E-Mail: martin.reinauer@ttbw.de, Telefon: 07158 / 65911<br>03.07.2022 10:00 bis 03.07.2022 18:00<br>Veranstaltungsort<br>Neue Sporthalle des Ludwig-Uhland-Gymnasiums (TTBW) | Um sich für diese Veranstaltung anzumelden,<br>authentifizieren Sie sich bitte mit Ihrer click-<br>TT-Zugangskennung. Falls Sie keinen Zugang<br>haben, haben Sie die Möglichkeit der<br>Neuregistrierung eines Benutzers aus dem<br>BaTTV , TTBW .<br>Login<br>Passwort<br>Login<br>Passwort vergessen? |
| Archiv<br>Wettkampfarchiv                                                                                                    | [Routenplaner]<br>Ausschreibung:                                                                                                    |                                                                                                    |
| Vereine<br>Adressen, Mannschaften,<br>Spieler, Ergebnisse                                                                                                    | Ausschreibung (tölgt)<br>Konkurrenzen:<br>Einzel und Doppel (Doppelpartner werden zugelost.)                                                                                                    |                                                                                                    |
| <b>Spieler</b><br>Wechselliste<br>Q-TTR-Liste                                                                                                    | Teilnehmerkreis:<br>Alle aktiven Verbandsschiedsrichter*innen am Tisch und<br>Verbandsschiedsrichter*innen von TTBW.                                                                                                    |                                                                                                    |

- Kontrolliere auf der folgenden Seite deine Daten und verbessere sie eventuell.
- Setze einen Haken, indem du das Kästchen vor "Hiermit melde ich mich, ... an." anklickst (grauer Kasten).
- Die Anmeldung schließt du mit einem Klick auf "Anmeldung absenden" ab (lila Kasten).

Ich bin damit einverstanden, dass meine persönlichen Adress- und Kontaktdaten anhand meiner Einstellungen in "mein Profil" für andere SeminarteilnehmerInnen veröffentlicht werden.
Hiermit melde ich mich, Lukas Eichhorn, zur Veranstaltung Schiedsrichter-Einzelmeisterschaften 2022 (Großraum Kirchheim) ( 03.07.2022 in Kirchheim / Teck ) veranstaltet vom Tischtennis Baden-Württemberg e.V. an.

 Abbrechen
 Anmeldung absenden

- Im Anschluss erhältst du eine Anmeldebestätigung per E-Mail. Den Text in der E-Mail musst du aktuell nicht beachten, da dieser noch nicht angepasst werden kann.
- Über die Schaltfläche "Abmelden" rechts oben (rosa Kasten) kannst du dich ausloggen.

| Tischtennis<br>Baden-Württemberg                                                                                                    | Lukas Eichhorn, lukas, eichhorn @ttbw.de<br>TSV Bitzfeld (07005)]<br>[DJK-TSV Bieringen (07004)]<br>[Persönlinen bereicum,<br>[Abmelden] |  |  |  |
|----------------------------------------------------------------------------------------------------|----------------------------------------------------------------------------------------------------|--|--|--|
|                                                                                                    |                                                                                                    |  |  |  |
| Seminare Abonnements Downloads Lizenzen Mein Profil                                                                                                    |                                                                                                    |  |  |  |
| My Home > Seminarkalender > Schiedsrichter-Einzelmeisterschaften 2022 (Großraum Kirchheim) >                                                                                                    |                                                                                                    |  |  |  |
| Tischtennis Baden-Württemberg e.V.<br>Schiedsrichter-Einzelmeisterschaften 2022 (Großraum Kirchheim)                                                                                                    |                                                                                                    |  |  |  |
| Seminaranmeldung                                                                                                    |                                                                                                    |  |  |  |
| Schiedsrichter-Einzelmeisterschaften 2022 (Großraum Kirchheim)<br>Lehrgangsnummer: 2022-SR-MS-01<br>Lehrgangstyp: Schiedsrichter-Meisterschaft                                                                                                    |                                                                                                    |  |  |  |
| Ihre Anmeldung zur Veranstaltung Schiedsrichter-Einzelmeisterschaften 2022 (Großraum Kirchheim) ( 03.07.2022 in Kirchheim / Teck ) veranstaltet<br>vom Tischtennis Baden-Württemberg e.V. teilnehmend für den Verein TSV Bitzfeld (07005) ist eingegangen. Sie erhalten in Kürze eine Bestätigung per E-Mail. |                                                                                                    |  |  |  |
| [Meine Seminare]                                                                                                    |                                                                                                    |  |  |  |

## Bei Fragen oder Problemen kannst du dich an den TTBW Schiedsrichter-Ausschuss wenden (<u>schiedsrichter@ttbw.de</u>).

Geschäftsstelle: Tischtennis Baden-Württemberg e. V.

SpOrt Stuttgart | Fritz-Walter-Weg 19 | 70372 Stuttgart oder Postfach 50 11 07 | 70341 Stuttgart Telefon 0711 28077-600 | Fax 0711 28077-601 | www.ttbw.de | <u>info@ttbw.de</u>